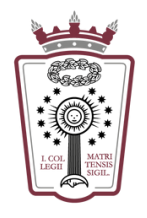

# GUIA ICAM

## Uso y actualización de ACA Plus - MAC

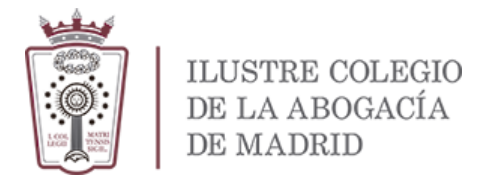

### INDICE

| 1 | PROGRAMAS A INSTALAR EN PC PARA USAR ACA PLUS                           | 2  |
|---|-------------------------------------------------------------------------|----|
|   | 1.1 Bit4id                                                              | 2  |
| 2 | INSTALAR CERTIFICADO ACA PLUS SOFWARE EN UN PC                          | 3  |
|   | 2.1 Descargar el certificado ACA Plus Software                          | 3  |
|   | 2.2 Importar certificado al llavero de Mac para usar en Safari y Chrome | 7  |
|   | 2.3 Importar certificado para usar en Firefox (Opcional)                | 10 |
| 3 | INSTALAR CERTIFICADO RAÍZ ACA EN ADOBE PARA FIRMAR PDF                  | 14 |

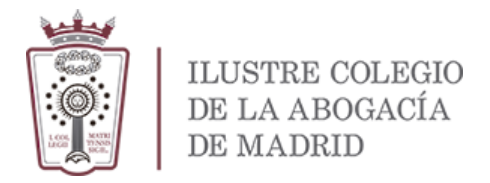

#### **1** PROGRAMAS A INSTALAR EN PC PARA USAR ACA PLUS

La migración a ACA Plus sólo puede hacerse desde un equipo con Windows Te recomendamos contactar son <u>sac@icam.madrid</u> para solicitar cita para que los compañeros te migren tu certificado ACA a ACA Plus tarjeta y Software o puedes intentar hacerlo tú mismo desde un equipo con Windows de una de las Salas de Abogacía ya que están preparados para hacerlo

Lo que sí es recomendable es actualizar el programa que lee la tarjeta

#### 1.1 Bit4id

Debes tener instalada la última versión de Bit4id

• Se descarga desde:

https://www.abogacia.es/repositorio/acaplusdescarga/Bit4id\_Middleware.dmg

• Una vez instalado aparece este icono en el escritorio

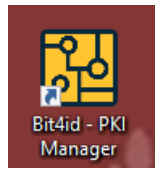

Si necesitas ayuda con la instalación puedes ponerte en contacto con el soporte del colegio, 91.788.93.80 – opción 6 ó el directo, 91.788.10.77 en horario continuo de 9:00 a 18:00

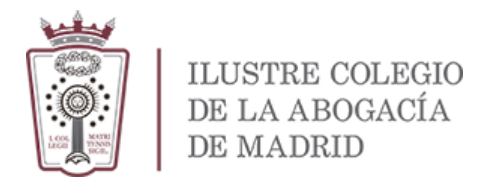

#### 2 INSTALAR CERTIFICADO ACA PLUS SOFWARE EN UN PC

Si ya tienes el certificado ACA Plus en software generado en tu **Zona de Usuarios** de la web de <u>http://aca.abogacia.es</u> puedes descargarlo las veces que quieras a un archivo

#### 2.1 Descargar el certificado ACA Plus Software

Si no tienes el certificado en un fichero, puedes descargarlo ahora

• Entra en <u>https://aca.abogacia.es</u> y pulsa en la **ZONA DE USUARIOS** para iniciar sesión (con tu tarjeta ACA actual).

En la web que carga, está bajo el menú de la izquierda:

| AC: TU FINA ELECTRONCA PROFESONAL Que tay què variages la differe? QUMO OBTERETU FIRMÀ ACM We have subartici finitera eva com ACA Una di Carlo de para sa ACA file QUE PUEDES HACEL CON ACM UNA DE L'ALTON DE L'ALTON DE L'A | Compared and the second second s |
|----------------------------------------------------------------------------------------------------|----------------------------------------------------------------------------------------------------|
| Sophies reside     Revocation     Revocation     Revocation     Revocation     Revocation     Revocation     Revocation     Revocation     Revocation     Revocation     Revocation     Revocation     Revocation     Revocation                                                                                                    | Moviliad<br>Acedes in limites, sin<br>lector.     Image: Specific and specific and specif                |
| SOPORTE TÉCNICO                                                                                                    | Conoce todas las prestaciones de ACA Plus:                                                                                                    |
|                                                                                                    | PÁSATE A LA VERSIÓN ACAPLUS                                                                                                    |
|                                                                                                    | ZONA DE USUARIOS                                                                                                    |
|                                                                                                    | ZONA DE OPERADORES                                                                                                    |
|                                                                                                    | SOPORTE TÉCNICO                                                                                                    |
|                                                                                                    | 💥 🛅 🕇 in 🛛 #ACAplus                                                                                                    |

• Selecciona la opción de INICIAR SESIÓN CON: "ACA Software o ACA tarjeta"

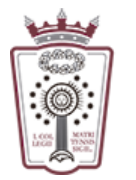

| INICIAR SESIÓN CON: |                                 |
|---------------------|---------------------------------|
| C                   | ACA Software o ACA tarjeta      |
| C                   | Usuario y código de un solo uso |

EN CASO DE QUE TO ORDENADOR MAC NO PUEDA LEER LA TARJETA UTILIZA LA OPCIÓN **USUARIOI Y** CÓDIGO DE UN SOLO USO

• En los certificados Activos te aparece el certificado por Software y el Certificado en Tarjeta

| Certificados activos       |
|----------------------------|
| 1 Certificados en software |
| Certificados en tarjeta    |
| N/ I - 24445000000040      |

• Al pulsar en Certificados en software se despliegan los datos de tu certificado y puedes Exportar certificado

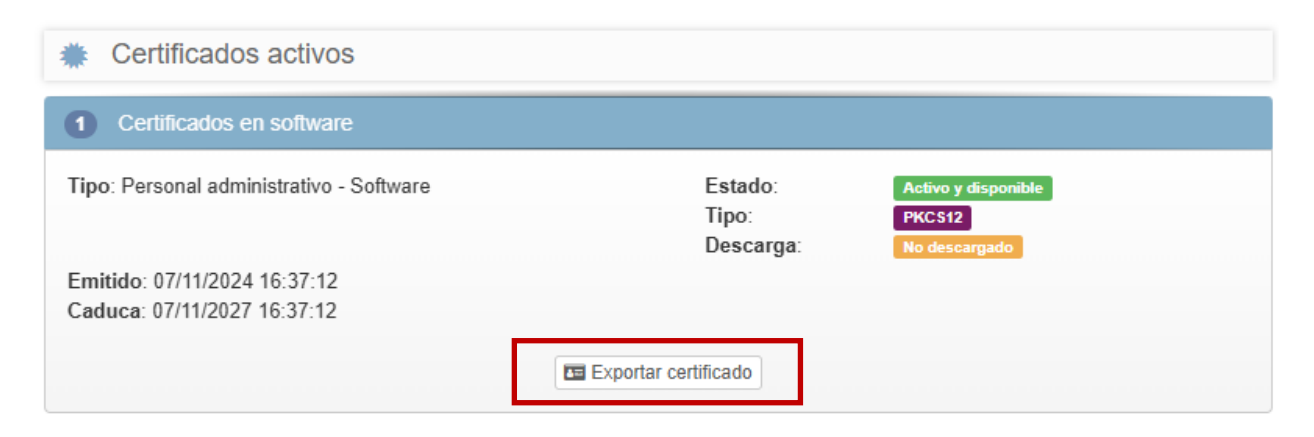

• Exportar tu certificado significa que descargarás tu certificado en un archivo **"xxxx.p12"** que podrás dejar instalado en un PC de tal manera que no necesitarás usar la tarjeta para acceder a tu certificado Para poder descargar tu certificado debes pulsar en **Descargar documento** 

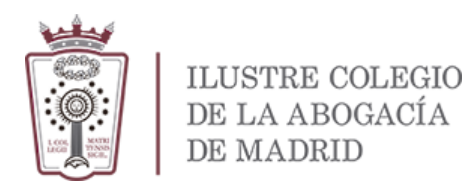

| A continuación puede descargar su certificado, protegléndolo con una <b>contraseña personal</b> y pulsar<br><b>Política de contraseñas</b><br>• Tener un mínimo de 8 caracteres<br>• Tener como mínimo una mayúscula, una minúscula y un número | ndo en el botón <b>Exportar</b> |                     |   |
|----------------------------------------------------------------------------------------------------|---------------------------------|---------------------|---|
| O Descarga de documentos de términos y condiciones                                                                                                    |                                 |                     | ۵ |
| Personal administrativo - ACA Software<br>Este perfil contiene los siguientes certificados:                                                                                                    |                                 | Descargar documento | 0 |
| O Aceptación de términos y condiciones                                                                                                    |                                 |                     |   |
| O Generación de contraseña                                                                                                    |                                 |                     |   |
|                                                                                                    |                                 |                     |   |
|                                                                                                    | Exportar     O Cancelar         |                     |   |

• Se abre el documento del contrato y debes pulsar en Aceptar

| Q, ^   ~ 2 de 2 | — 🕂 Tamaño automático 🗸 🗸                                                                                                    | Ľ | 3 🖲 🕒 I 🖉 🚿 |
|-----------------|----------------------------------------------------------------------------------------------------|---|-------------|
|                 | <ul> <li>Plazo de conservación de los datos: Se conservarán durante el tiempo necesario para cumplir<br/>con la finalidad para la que se recebaron en los términos previstos en la Ley 6/2020 y para<br/>determinar las posibles responsabilidades que se pudieran derivar de dicha finalidad y del<br/>tratamiento de los datos</li> </ul> |   | •           |
|                 | Y para que así consten los efectos oportunos a 7. de NOVIEMBRE de 2024.                                                                                                    |   |             |
|                 |                                                                                                    |   |             |
|                 |                                                                                                    |   |             |
|                 |                                                                                                    |   |             |
|                 |                                                                                                    |   |             |
|                 |                                                                                                    |   | Aceptar     |

• Se vuelve a mostrar el aviso anterior y debemos hacer **Check** en la aceptación de términos y condiciones

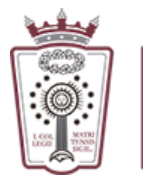

| A continuación puede descargar su certificado, protegiéndolo con una <b>contraseña personal</b> y puls<br><b>Política de contraseñas</b><br>• Tener un mínimo de 8 caracteres<br>• Tener como mínimo una mayúscula, una minúscula y un número              | ando en el botón <b>Exportar</b>                               |                                     |
|----------------------------------------------------------------------------------------------------|----------------------------------------------------------------|-------------------------------------|
| Descarga de documentos de términos y condiciones                                                                                                    |                                                                | 0                                   |
| <ul> <li>Aceptación de términos y condiciones</li> <li>Al hacer click en el check, usted acepta los términos y condiciones del uso de su certificado</li> <li>He leido y acepto los términos y condiciones del uso del certificado en software.</li> </ul> | digital, además acepta que todos sus datos son correctos y que | E los documentos han sido firmados. |
| O Generación de contraseña                                                                                                    |                                                                | 8                                   |
| Política de contraseñas                                                                                                    | Contraseña<br>Repite la contraseña                             | ళు                                  |

 Ahora sólo queda elegir una contraseña para proteger el archivo que se va a descargar. Cuando intentemos instalar este certificado en PC necesitaremos esta contraseña (similar a la contraseña de protección que se necesita para descomprimir algunos archivos zip)

| A continuación puede descargar su certificado, protegiéndolo con una contra                                              | aseña personal y pulsando en      | el botón Exportar               |                                                          |     |
|----------------------------------------------------------------------------------------------------|-----------------------------------|---------------------------------|----------------------------------------------------------|-----|
| Política de contraseñas                                                                                                  |                                   |                                 |                                                          |     |
| Tener un mínimo de 8 caracteres     Tener como mínimo una mayúscula, una minúscula y un número                           |                                   |                                 |                                                          |     |
| Descarga de documentos de términos y cond                                                                                | iciones                           |                                 |                                                          | 0   |
| Aceptación de términos y condiciones                                                                                     |                                   |                                 |                                                          | •   |
| Al hacer click en el check, usted acepta los términos y condiciones de                                                   | el uso de su certificado digital, | además acepta que todos sus dat | os son correctos y que los documentos han sido firmados. |     |
| He leído y acepto los términos y condiciones del uso del certificado en                                                  | software.                         |                                 |                                                          |     |
|                                                                                                    |                                   |                                 |                                                          |     |
| Generación de contrasena                                                                                                 |                                   |                                 |                                                          | 8   |
| Política de contraseñas                                                                                                  | 0                                 | Contraseña                      |                                                          | 9/4 |
| <ul> <li>Tener un mínimo de 8 caracteres</li> <li>Tener como mínimo una mayúscula, una minúscula y un número.</li> </ul> |                                   | Repite la contraseña            |                                                          | ¶/ø |
|                                                                                                    |                                   |                                 |                                                          |     |
|                                                                                                    |                                   |                                 |                                                          |     |
|                                                                                                    |                                   |                                 |                                                          |     |
|                                                                                                    | 0 d                               | kportar 🧟 Cancelar              |                                                          |     |

Pulsar en Exportar para descargar el archivo con el certificado ACA

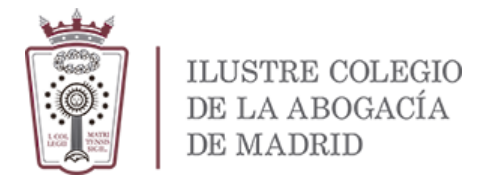

#### 2.2 Importar certificado al llavero de Mac para usar en Safari y Chrome

• Acceder al llavero de Mac

Inicia la aplicación desde "Finder", "Aplicaciones", "Utilidades", "Acceso a Llaveros".

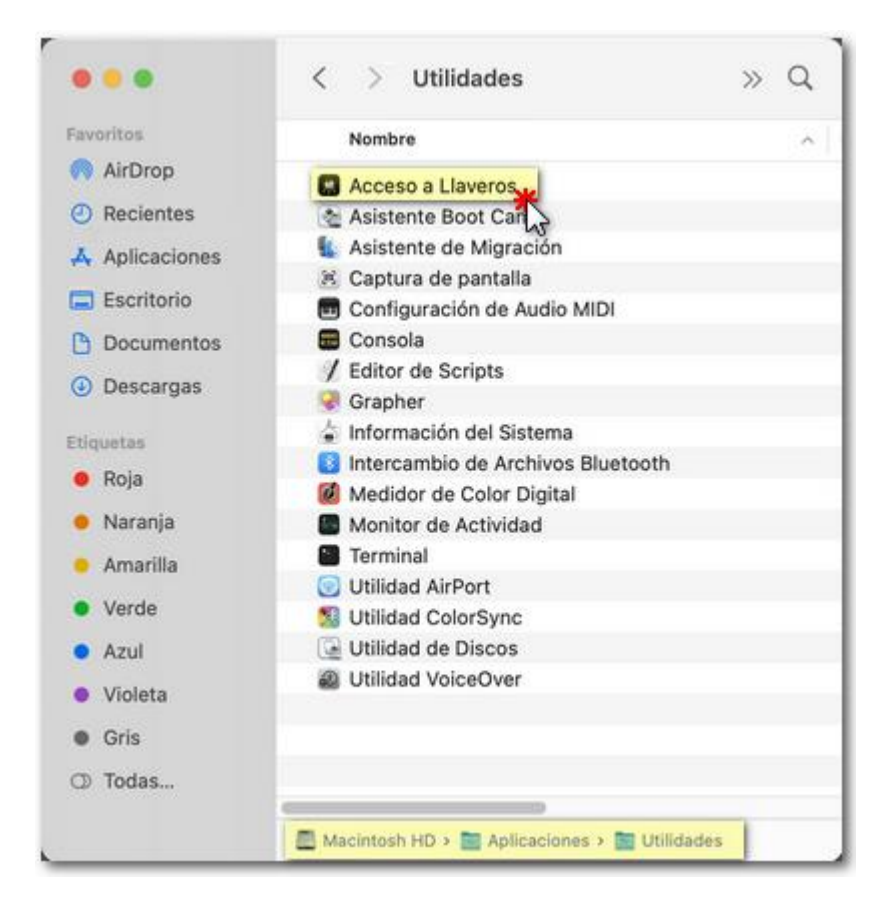

• Accede a "Inicio de sesión", "Mis certificados" y haz clic en "Archivo", "Importar elementos" o "Importar ítems", según versión.

| 🗯 Finder Archivo     | Edición Visualización Ir Ventana Ayuda                                |
|----------------------|-----------------------------------------------------------------------|
|                      | Acceso a Llaveros 🗹 🚯 Q Buscar                                        |
| 占 Inicio de sesión   | s los litems Contraseñas Notas segu Mis certificados res Certificados |
| Items locales        |                                                                       |
| Llaveros del sistema |                                                                       |
| A Sistema            |                                                                       |
| 💼 Raíz del sistema   | Nombre Clase ^ Caducidad Llavero                                      |
|                      |                                                                       |
|                      |                                                                       |
|                      |                                                                       |

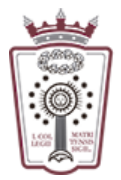

| 🗯 Acceso a Llaveros  | Archivo    | Edición         | Visualización  | Ventana | Ayuda      |
|----------------------|------------|-----------------|----------------|---------|------------|
|                      | Nueva co   | ontraseña       |                | 36 N    | Q Busca    |
|                      | Nueva no   | ota segura      |                | ☆ ೫ N   | - Duoce    |
| Llaveros por omisión | Nuevo Ila  | ivero           |                | 7⊂ 9€ N | rtificados |
| 🗗 Inicio de sesión   | Nueva pr   | eferencia de    | identidad      |         |            |
| 🗗 Ítems locales      | Importar   | ítems           |                | ∲ዝ      |            |
| Llaveros del sistema | Exportar   | ítems 😼         |                | ωжЕ     |            |
| A Sistema            | Añadir Ila | avero           |                | ☆ ¥6 A  |            |
| 💼 Raíz del sistema   | Eliminar   | el llavero "Ini | cio de sesión" | ₹₩⊗     |            |
|                      | Cerrar     |                 |                | ₩ W     |            |
|                      | Acceder    |                 |                |         |            |
|                      | Obtener    | información     |                | H 1     |            |
|                      | Bloquear   | llavero "Inic   | io de sesión"  | жL      |            |

• Selecciona el fichero ".p12" o ."pfx" con la copia de seguridad del certificado electrónico y haz clic en "Abrir"

|                                                                                                    |     | 🛅 Desktop                     | •                                           | Q Buscar                                                                                           |
|----------------------------------------------------------------------------------------------------|-----|-------------------------------|---------------------------------------------|----------------------------------------------------------------------------------------------------|
| Favoritos  Favoritos  Aplicaciones  Desktop  Documentos  Descargas  Control  Macintosh HD  Dispositivos |     | Copia.p12                     | Creación<br>Modificación<br>Última apertura | Septificate<br>Septie.p12<br>3 KB<br>hoy 13:39<br>hoy 13:39<br>hoy 13:39<br>hoy 13:39<br>Etiquetas |
|                                                                                                    | Lla | vero de destino: inicio de se | sión                                        | \$                                                                                                 |
|                                                                                                    |     |                               | (                                           | Cancelar Abrir                                                                                     |

• Para hacer modificaciones es posible que Mac le exigirá su usuario y contraseña del equipo, en la pantalla siguiente ingréselos y presione el botón "Modificar llavero"

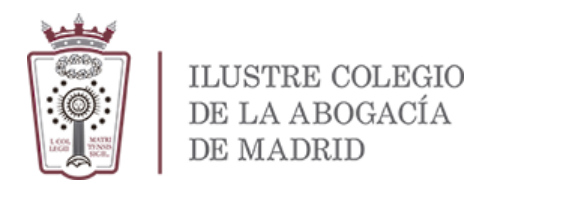

| Aci<br>sis<br>op | ceso a Llav<br>tema. Intro<br>eración. | veros está intentando modificar el llavero del<br>oduzca su contraseña para permitir esta |
|------------------|----------------------------------------|-------------------------------------------------------------------------------------------|
|                  | Nombre:                                | Usuario Mac                                                                               |
| Co               | ntraseña:                              | Contraseña Mac                                                                            |

• Si fuera necesario tendrás que facilitar la contraseña que se estableció al exportar el certificado y pulsa Aceptar

|   | Introduzca la contraseña de "Copia.p12": |
|---|------------------------------------------|
| R | Contraseña:                              |
|   | Mostrar contraseña                       |
|   | Cancelar Aceptar                         |

 Si la importación se efectúa con éxito, el certificado aparecerá en "Acceso a Llaveros".en Mis certificados

| 🗯 Finder Archivo      | Edición Visualización Ir Ventana Ayuda                                                                                                    |
|-----------------------|----------------------------------------------------------------------------------------------------|
|                       | Acceso a Llaveros 🗹 🚯 Q. Buscar                                                                                                    |
| Harrison and solution | Todos los items Contraseñas Notas sec Mis certíficados aves Certificados                                                                                                    |
| 合 Inicio de sesión    |                                                                                                    |
| 🗗 Ítems locales       |                                                                                                    |
| Llaveros del sistema  |                                                                                                    |
| A Sistema             |                                                                                                    |
| 💼 Raíz del sistema    | Nombre Clase   Caducidad Llavero                                                                                                    |
|                       | NOMBRE INCIDENTIAL INCIDENTIALION INCIDENTIALION INCIDENTIALION INCIDENTIALION INCIDENTIALION INCIDENTIALION INCIDENTIALION INCIDENTIALION INCIDENTIALION INCIDENTIALION INCIDENTIALION INCIDENTIALION INCIDENTIALION INCIDENTIALIONI INCIDENTIALIONI INCIDENTIALIONI INCIDENTIALIONI INCIDENTIALIONI INCIDENTIALIONI INCIDENTIALIONI INCIDENTIALIONI INCIDENTIALIONI INCIDENTIALIONI INCIDENTIALIONI INCIDENTIALIONI INCIDENTIALIONI INCIDENTIALIONI INCIDENTIALIONI INCIDIALIONI |
|                       |                                                                                                    |
|                       |                                                                                                    |

• Haz doble click sobre tu certificado. En la ventana del certificado despliegue **Confiar** y seleccione **Confiar siempre** en la opción **Al utilizar este certificado**.

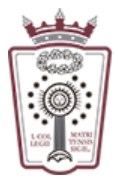

|                                                                                  | AutoFirm                                                                      | a ROOT                                    |
|----------------------------------------------------------------------------------|-------------------------------------------------------------------------------|-------------------------------------------|
| Certificate<br>Certificate<br>Caduca: lunes, 7 de julio<br>Este certificado está | ón raíz<br>o de 2031, 11:34:40 (hora de ver<br>marcado como fiable para todo: | rano de Europa central)<br>s los usuarios |
| Al utilizar este certificado:                                                    | Confiar siempre 🗘                                                             | ?                                         |
| SSL (Secure Sockets Layer) 📗                                                     | Confiar siempre ᅌ                                                             |                                           |
| Correo seguro (S/MIME)                                                           | Confiar siempre ᅌ                                                             |                                           |
| Autenticación ampliable (EAP) 📗                                                  | Confiar siempre ᅌ                                                             |                                           |
| Seguridad IP (IPsec)                                                             | Confiar siempre 🛟                                                             |                                           |
| Firma de código                                                                  | Confiar siempre ᅌ                                                             |                                           |
| Impresión de fecha                                                               | Confiar siempre 🛟                                                             |                                           |
| Política básica X.509                                                            | Confiar siempre 🔷 🗘                                                           |                                           |
| ▼ Detailes                                                                       |                                                                               |                                           |
| Nombre del sujeto<br>Nombre común                                                | AutoFirma ROOT                                                                |                                           |
| Nombre del emisor                                                                | AutoEirma BOOT                                                                |                                           |

#### 2.3 Importar certificado para usar en Firefox (Opcional)

La instalación desde el certificado descargado sólo la hace para Edge y Chrome, si queremos utilizar el certificado ACA Plus Software en el navegadore Firefox, debemos importarlo en dicho navegador

• Abrir FireFox, "Ajustes", o al icono de tres rayas horizontales situado en la esquina superior derecha del navegador.

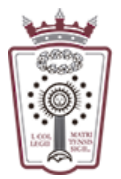

| É | Firefox                             | Archivo               | Editar    | Ver | Historial | Marcadores | Herramientas | Ventana | Ayuda |
|---|-------------------------------------|-----------------------|-----------|-----|-----------|------------|--------------|---------|-------|
|   | Acerca d                            | e Firefox             |           |     |           |            |              |         |       |
|   | Ajustes                             |                       | ж,        |     |           |            |              |         |       |
|   | Servicios                           |                       | >         |     |           |            |              |         |       |
| l | Ocultar F<br>Ocultar o<br>Mostrar t | irefox<br>tros<br>odo | нж<br>Нж7 |     |           |            |              |         |       |
|   | Salir de F                          | irefox                | 36 Q      |     |           |            |              |         |       |
|   |                                     |                       |           |     |           |            |              |         |       |
|   |                                     |                       |           |     |           |            |              |         |       |
|   |                                     |                       |           |     |           |            |              |         |       |
|   |                                     |                       |           |     |           |            |              |         |       |
|   |                                     |                       |           |     |           |            |              |         |       |
|   |                                     |                       |           |     |           |            |              |         |       |
|   |                                     |                       |           |     |           |            |              |         |       |

 Dentro de Ajustes pulsar en Privacidad & Seguridad, y desplazarse hacia abajo hasta llegar a Certificados → Ver certificados

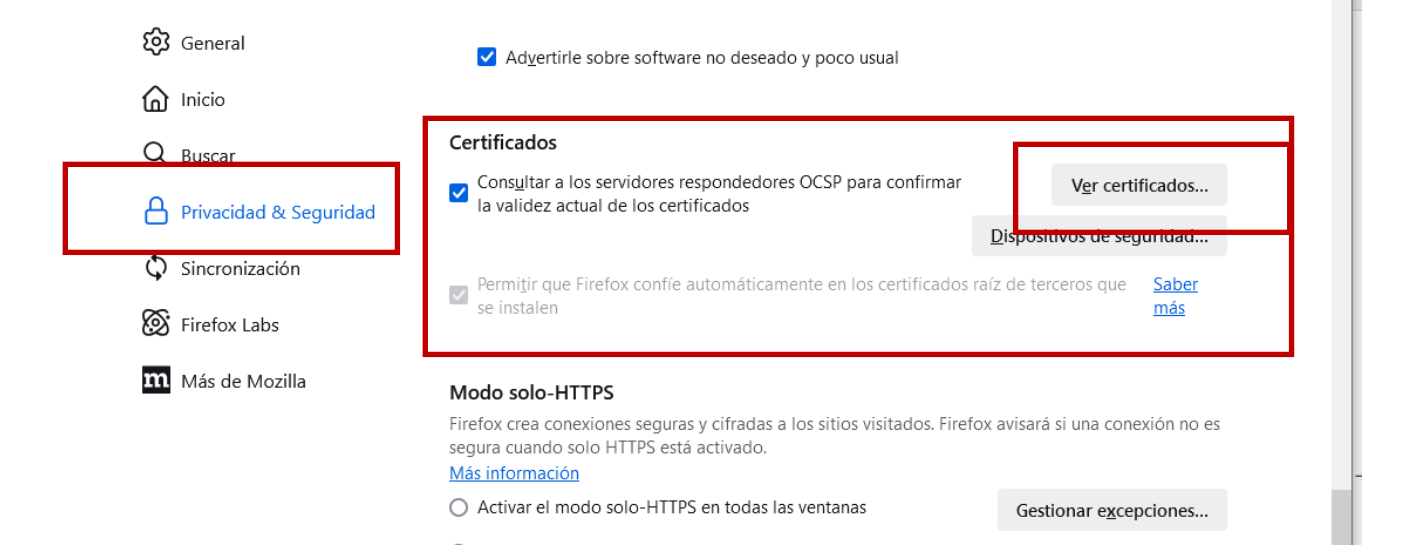

• Aparece el Administrador de certificados, y en Sus certificados aparecen los certificados que lee el ordenador ya sean en tarjeta o en Software. Pulsamos en Importar

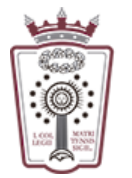

| l | Administrador de certificados                                                                | ×  |
|---|----------------------------------------------------------------------------------------------|----|
| × | Sus certificados Decisiones de autenticación Personas Servidores Autoridades                 |    |
| ć | Tiene certificados de estas organizaciones que le identifican                                |    |
| I | Nombre del certificado Dispositivo de s Número de serie Caduca el                            | ₽₽ |
| I | > DIRECCION GENERAL DE LA                                                                    |    |
| Į |                                                                                              |    |
| Î |                                                                                              |    |
| I |                                                                                              |    |
| I |                                                                                              |    |
| I |                                                                                              |    |
| I |                                                                                              |    |
| I | <u>V</u> er <u>H</u> acer copia <b>Hacer copia de <u>t</u>ode Importar E</b> limina <u>r</u> |    |
|   | Acept                                                                                        | ar |
|   |                                                                                              |    |

• En el panel de navegación hay que ir hasta la carpeta en la que tenemos guardado el archivo descargado de la web ACA y pulsar **Abrir** 

| Favoritos                                                            | <> \$\$ • \$\$ • | 🛅 Descargas 📀                 | Q Buscar       |
|----------------------------------------------------------------------|------------------|-------------------------------|----------------|
| Escritorio Documentos Documentos Descargas Ubicaciones Firefox       | Progen<br>Defr   | 29                            | pfx            |
| Etiquetas<br>Roja<br>Naranja<br>Amarilla<br>Verde<br>Azul<br>Violeta | .p12             |                               |                |
| <ul> <li>Gris</li> <li>Todas</li> </ul>                              |                  | Formato: Todos los archivos 📀 |                |
|                                                                      | Ocultar opciones |                               | Cancelar Abrir |

• Pide contraseña de protección del archivo (la que pusiste en la exportación) y pulsa Iniciar sesión

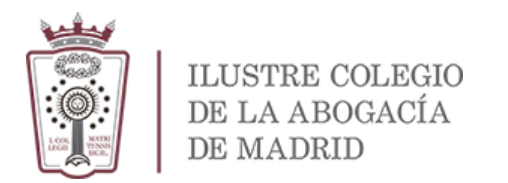

| 😂 Se requiere contraseña - Mozilla Firefox                             | ×                |
|------------------------------------------------------------------------|------------------|
| Introduzca la contraseña que se usó para cifrar esta copia de respaldo | del certificado: |
|                                                                        |                  |
| Iniciar sesión                                                         | Cancelar         |

• Ahora ya nos aparece en Sus certificados el certificado asociado a nuestro nombre

|                       | Administrador de                   | certificados |                |               | ×   |
|-----------------------|------------------------------------|--------------|----------------|---------------|-----|
| Sus certificados      | Decisiones de autenticación        | Personas     | Servidores     | Autoridades   |     |
| Tiene certificados de | estas organizaciones que le identi | fican        |                |               |     |
| Nombre del certifica  | ado Disposit                       | ivo 🕴 Núr    | nero de s   C  | aduca el      | ₽₽, |
| ✓ CONSEJO GENERA      | al de la abogacia e                |              |                |               |     |
|                       | Disp. soft                         | ware d 7E:85 | :A2:6C:E9:8 do | mingo, 7 de n |     |

• Ya podríamos usar el certificado ACA Plus en el Firefox

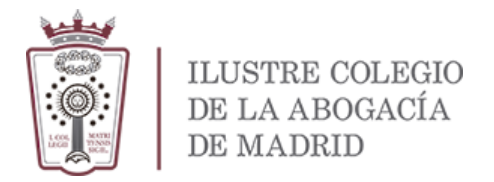

#### **3** INSTALAR CERTIFICADO RAÍZ ACA EN ADOBE PARA FIRMAR PDF

• Descargar los certificado raíz desde:

https://www.abogacia.es/site/acaplus/guias-y-software-de-instalacion/

Los certificados a descargar son 3:

- o https://www.abogacia.es/repositorio/acaplusdescarga/ACA\_ROOTCA.CER
- o https://www.abogacia.es/repositorio/acaplusdescarga/ACA\_SUB1CA.cer
- o https://www.abogacia.es/repositorio/acaplusdescarga/ACA\_SUB2CA.cer
- Hay que preparar Adobe Acrobat DC para que pueda firmar documentos pdf. Abrir Adobe Acrobat Reader DC

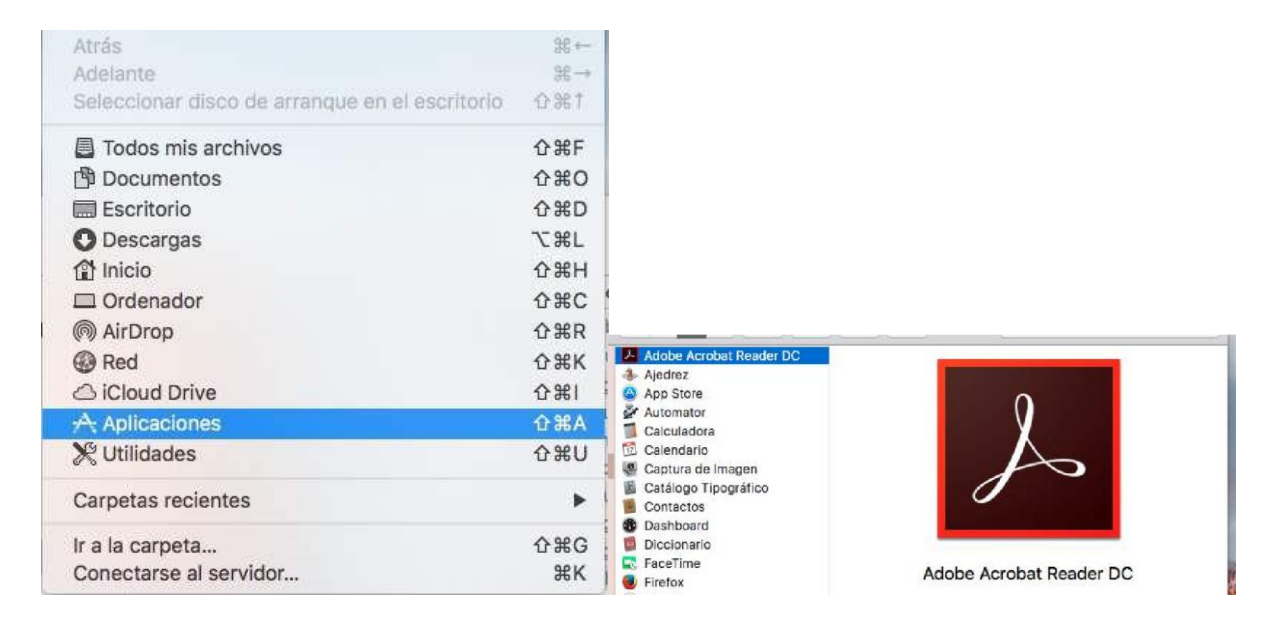

• Abrir las Preferencias de Adobe Acrobar Reader DC

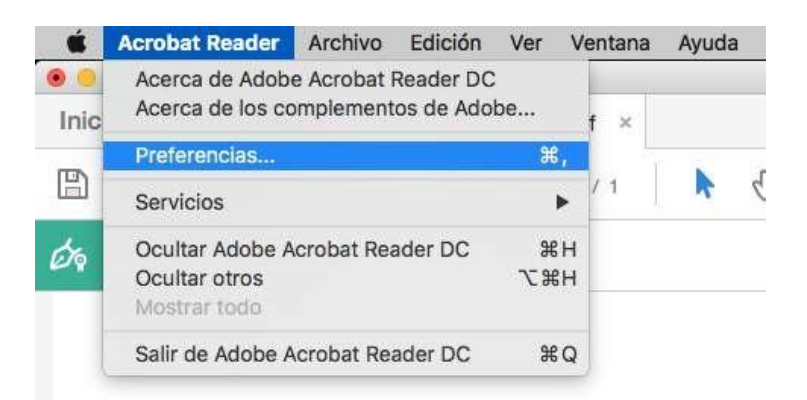

 Dentro de la pestaña de Categorías seleccionar Firmas y después en la parte derecha seleccionar Identidades y certificados de confianza

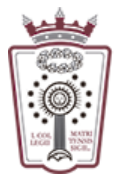

|                                                             | Firmas digitales                                                                                                    |     |
|-------------------------------------------------------------|----------------------------------------------------------------------------------------------------|-----|
| Documentos                                                  | Creación y aspecto                                                                                                    |     |
| General<br>Pantalla completa<br>Presentación de página      | <ul> <li>Opciones de control de creación de firma</li> <li>Establecer el aspecto de las firmas en un documento</li> </ul> | Más |
|                                                             | Verificación                                                                                                    |     |
| Accesibilidad<br>Administrador de confianza                 | Controlar cómo y cuándo se verifican las firmas                                                                           | Más |
| Buscar<br>Confianza en contenido multimedia (heredado)      | Identidades y certificados de confianza                                                                                   |     |
| Firmas                                                      | Crear y administrar identidades para firmar     Administrar credenciales usadas para confiar en documentos                | Más |
| Identidad<br>Idioma                                         | Marca de hora del documento                                                                                               |     |
| Internet<br>JavaScript                                      | Configurar ajustes de servidor de marca de hora                                                                           | Más |
| Lectura<br>Medición (2D)<br>Medición (3D)<br>Medición (Geo) |                                                                                                    |     |
| Multimedia (heredado)<br>Ortografía                         |                                                                                                    |     |

• Dentro de *Configuración de ID digital y certificados de confianza* seleccionaremos la última Opción, **Certificados de confianza** y pulsaremos en **importar.** 

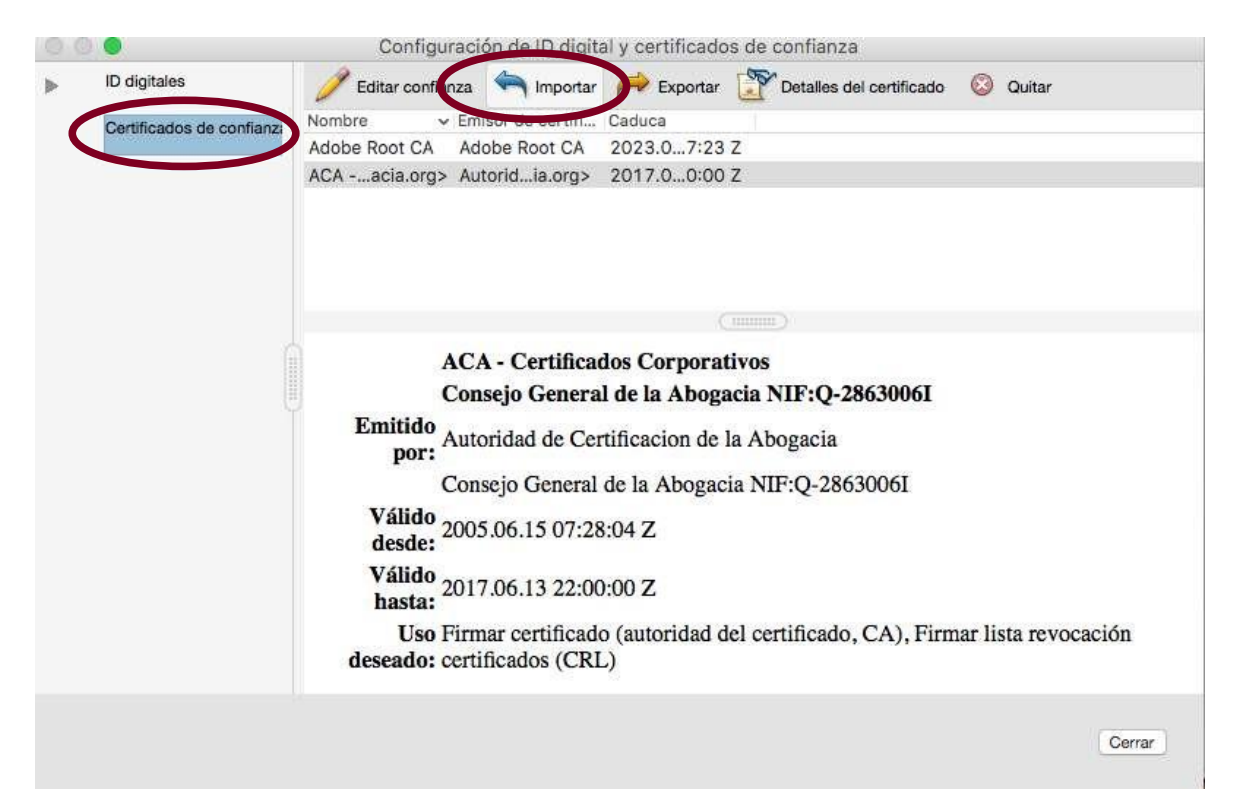

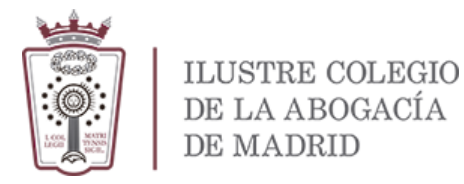

• En la nueva ventana pulsamos en **Examinar** y seleccionamos los certificados de confianza que nos descargamos anteriormente y que hemos descomprimido previamente

| Cor                             | reo electrónico                           | Culture 1                                                          |
|---------------------------------|-------------------------------------------|--------------------------------------------------------------------|
|                                 |                                           |                                                                    |
|                                 |                                           | Examinar                                                           |
|                                 |                                           | Buscar                                                             |
|                                 |                                           |                                                                    |
|                                 |                                           |                                                                    |
| asociados al contacto actualmen | te seleccionado.                          |                                                                    |
| Emisor                          | Caduca                                    | Detailes                                                           |
|                                 |                                           |                                                                    |
|                                 | asociados al contacto actualmen<br>Emisor | asociados al contacto actualmente seleccionado.<br> Emisor  Caduca |

• Una vez importados los certificados, procederemos a marcar las confianzas necesarias para que el proceso se complete. Para ello seleccionamos el certificado en la parte superior y luego en la inferior. Se activa el botón **Confiar** que tenemos que pulsar

| Nombre                                                                | Correo electrónico                                 |        | Quitar   |
|-----------------------------------------------------------------------|----------------------------------------------------|--------|----------|
| ACA - Certificados Corporativos                                       | ac@acabogacia.c                                    | rg     |          |
| Autoridad de Certificacion de la Aboga                                | icia                                               |        | Examinar |
| ACA - Trusted Certificates                                            | ca@acabogacia.c                                    |        | Buscar   |
| Certificados                                                          |                                                    | "9     |          |
| Certificados<br>Esta lista muestra los certificados asociad           | os al contacto actualmente seleccionado.           | °9     |          |
| Certificados<br>Esta lista muestra los certificados asociad<br>Asunto | os al contacto actualmente seleccionado.<br>Emisor | Caduca | Detalles |

• En la ventana que se abre marcamos las opciones Utilizar este certificado como raíz de confianza y Documentos certificados

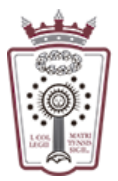

|                                                                                               | Editar co                                                                                      | nfianza del certificado                                                     |                          |      |
|-----------------------------------------------------------------------------------------------|------------------------------------------------------------------------------------------------|-----------------------------------------------------------------------------|--------------------------|------|
| Detalles del certifica                                                                        | ido                                                                                            |                                                                             |                          |      |
| Asunto: Autoridad                                                                             | de Certificacion de                                                                            | la Abogacia <ac@acaboga< td=""><td>icia.org&gt;</td><td></td></ac@acaboga<> | icia.org>                |      |
| Emisor: Autoridad                                                                             | de Certificacion de                                                                            | la Abogacia                                                                 |                          |      |
| Uso: Firmar certifi<br>(CRL)                                                                  | cado (autoridad del                                                                            | certificado, CA), Firmar lis                                                | ta revocación certificad | los  |
| Caducidad: 14/6/3                                                                             | 80 0:00:00                                                                                     |                                                                             |                          |      |
|                                                                                               | Confianza                                                                                      | Restricciones de normativ                                                   | /a                       |      |
| Utilizar este Si la validación certificado:     Zi Doc     Document     Document     Concente | certificado como ra<br>los filmos como ra<br>desos firmado<br>los certificados<br>los cinamico | liz de confianza                                                            | ste                      |      |
| Javasch                                                                                       | pr privilegiado more                                                                           | ISLAUU                                                                      |                          |      |
| Operació                                                                                      | nes privilegiadas d                                                                            | el sistema (red, impresión,                                                 | acceso                   |      |
| Detailes del certi                                                                            | ficado                                                                                         |                                                                             |                          |      |
| Ayuda                                                                                         |                                                                                                |                                                                             | Cancelar Acer            | otar |

Hay que realizar estos pasos para cada uno de los 5 certificados que hemos importado Una vez realizado este paso para todos los certificados existentes seleccionaremos todos los certificados y pulsaremos en **Importar** 

| lombre                                                                                                    | 0                            | Correo electrónico |          |
|----------------------------------------------------------------------------------------------------|------------------------------|--------------------|----------|
| 🖀 Autoridad de Certificacion de la A                                                                                                    | bogacia                      |                    |          |
| ACA - Certificados Corporativos                                                                                                    |                              | ac@acabogacia.org  | Examinar |
| ACA - Trusted Certificates                                                                                                    |                              | ca@acabogacia.org  | Buscar   |
| The second second s | relation ar contacto actualm | ente seleccionado. |          |
| sunto                                                                                                    | Emisor                       | Caduca             | Detalles |
| sunto                                                                                                    | Emisor                       | Caduca             | Detalles |

Se mostrará una ventana con los resultados de la importación. Pulsamos Aceptar y salimos

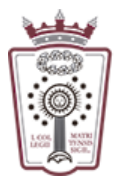

Importación terminada

Detalles de la importación:

Se ha(n) descartado 1 certificado(s) duplicado(s). Se ha(n) importado 1 certificado(s) de emisor.

Se ha(n) importado 1 certificado(s) de emisor.

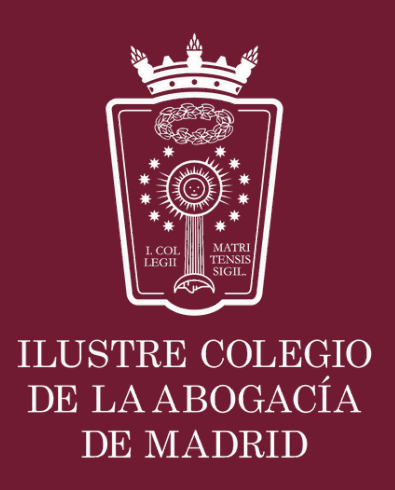